Aby zarejestrować swojego maila należy wejść na poniższą stronę i uzupełnić swoje dane: (imię, nazwisko, e-mail, potwierdzenie adresu e-mail oraz przepisać kod z obrazka) i kliknąć przycisk CREATE AN ACCOUNT

Ważne aby uczeń podał ten sam mail co podał w formularzu osobowym

## https://webgate.ec.europa.eu/cas/eim/external/register.cgi

| Help for external users                             |                         |         |            |
|-----------------------------------------------------|-------------------------|---------|------------|
| First name                                          |                         |         |            |
| Imię                                                |                         |         |            |
| Last name                                           |                         |         |            |
| Nazwisko                                            |                         |         |            |
| E-mail                                              |                         |         |            |
| Adres e-mail podany v                               | vcześniej v             | v formı | ılarzu (ex |
| Confirm e-mail                                      |                         |         |            |
| Adres e-mail                                        |                         |         |            |
| E-mail language                                     |                         |         |            |
| polski (pl)                                         |                         | $\sim$  |            |
| Enter the code                                      |                         |         |            |
|                                                     |                         |         |            |
| Kod z obrazka                                       |                         |         |            |
|                                                     |                         |         |            |
| 15-10-1                                             |                         |         |            |
| 4 -1-10-08                                          |                         | R       |            |
|                                                     | KD                      |         |            |
| X By checking this box                              | , you                   |         |            |
| acknowledge that you ha<br>understood the privacy s | ive read an<br>tatement | d       |            |
| <u>,</u>                                            |                         |         |            |
| Create an ac                                        | count                   |         |            |

Na zarejestrowanego maila przyjdzie link do utworzenia hasła.

Po ustaleniu hasła należy zalogować się na platformę Akademii UE <u>https://academy.europa.eu/</u> i zalogować się na konto. (poprzez LOG IN w prawym górnym rogu)

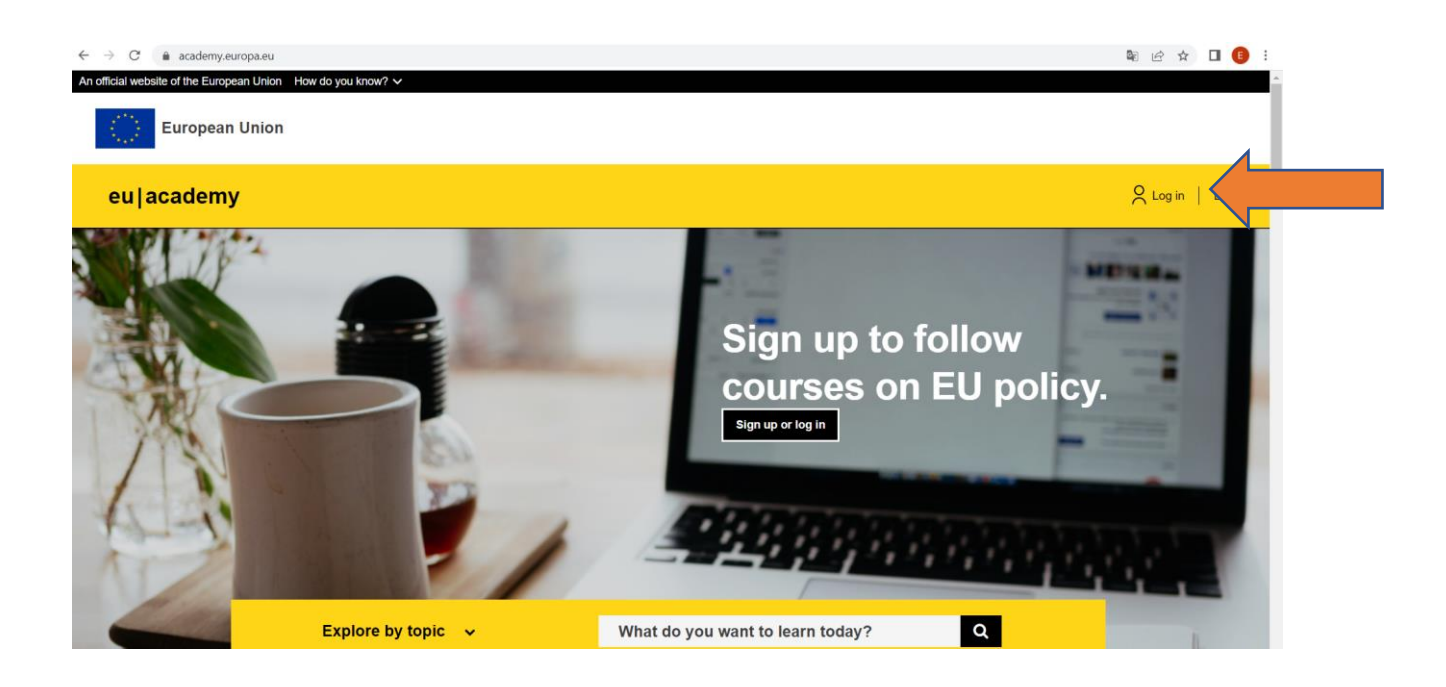

Po zalogowaniu się należy przesunąć stronę na sam dół i kliknąć przycisk "AGREE AND CONTINUE" 4 razy po kolei.

| eu academy | Explore by topic 🗸 | What do you want to learn today?                                                                                                    | 🗧 Erasmus pr 👻                       |
|------------|--------------------|----------------------------------------------------------------------------------------------------|--------------------------------------|
|            |                    | You can manage/delete cookies as you wish - for details, see aboutcookies.org.                                                                                                    |                                      |
|            |                    | Removing cookies from your device                                                                                                    |                                      |
|            |                    | You can delete all cookies that are already on your device by clearing the browsing<br>browser. This will remove all cookies from all websites you have visited.                                                                                      | history of your                      |
|            |                    | Be aware though that you may also lose some saved information (e.g. saved login or preferences).                                                                                                    | letails, site                        |
|            |                    | Managing site-specific cookies                                                                                                    |                                      |
|            |                    | For more detailed control over site-specific cookies, check the privacy and cookie se<br>preferred browser                                                                                                    | attings in your                      |
|            |                    | Blocking cookies                                                                                                    |                                      |
|            |                    | You can set most modern browsers to prevent any cookies being placed on your de<br>then have to manually adjust some preferences every time you visit a site/page. And<br>and functionalities may not work properly at all (e.g. profile logging-in). | vice, but you may<br>d some services |
|            |                    | Managing our analytics cookies                                                                                                    |                                      |
|            |                    | You can manage your preferences concerning cookies from Europa Analytics on the<br>Analytics page.                                                                                                    | e dedicated Europa                   |
|            |                    | Powrót do góry, Agre                                                                                                    | e and continue >                     |

## Następnie należy wejść w zakładkę PROFIL oraz nacisnąć przycisk do edycji danych

| What do you want to learn today?                                                                                                   |                                                                                                    |
|----------------------------------------------------------------------------------------------------|----------------------------------------------------------------------------------------------------|
| y profile         rently your profile is 100% complete         Imię*       Erasmus         Oraz nacisnąć przycisk do edycji danych | Image: Construction of the state of the state of th |
| <b>My profile</b><br>Currently your profile is 100% complete                                                                       | Turn edit mode on                                                                                                    |
| Imię* Erasmus<br>Surname* projekty                                                                                                 |                                                                                                    |

Następnie należy uzupełnić dane tak, aby było 100 % wg poniższego wzoru:

| n niç              | IMIĘ          |         |                     |          |       |                         |
|--------------------|---------------|---------|---------------------|----------|-------|-------------------------|
| Nazwisko*          | NAZWISKO      |         |                     |          |       |                         |
| E-mail*            | E-MAILP       | ODANY   | W EXCELU            |          |       |                         |
|                    | Always hidden | Visible | for course particip | oants    |       | Update picture          |
|                    |               |         |                     |          |       |                         |
|                    |               |         |                     |          |       |                         |
| Platform language* | Polish        | ~       | Course & ev         | ent lang | uages | English                 |
|                    |               |         |                     |          |       |                         |
| Kraj*              | Polska        |         |                     | ~        |       | Europe/Warsaw (GMT +02) |
| N (                | MIASTO        |         |                     |          |       |                         |
| Masto              |               |         |                     |          |       |                         |

Updates & activity preferences

Policies and agreements

| Updates & a       | activity preferences | Policies and agreements |
|-------------------|----------------------|-------------------------|
| Newsletter opt in | ✓ Receive newsletter |                         |
| Share activity    | in Linked in Account |                         |

| ields of interest                   | Zaznaczyć wg uznania                                                                               |
|-------------------------------------|----------------------------------------------------------------------------------------------------|
| Agriculture & Rural Development     | Children & Youth Cities, Urban & Regional Development Data, Digital & Technology                   |
| Education & Capacity Building       | Energy, Climate Change & The Environment Employment, Trade And The Economy                         |
| Food Safety & Security Fragili      | ty, Crisis Situations & Resilience Gender, Inequality & Inclusion                                  |
| Law, Justice, Fundamental And Hun   | nan Rights, & Democracy Maritime & Fisheries Migration & Integration Nutrition, Health & Wellbeing |
| Public Sector Leadership, Innovatio | n & Knowledge Sharing Transport & Infrastructure                                                   |
|                                     |                                                                                                    |

|                   | ·····                           |  |
|-------------------|---------------------------------|--|
| Rozwój kompetencj | z zakresu (uzupełnić wg zawodu) |  |
|                   |                                 |  |
|                   |                                 |  |

| Work experience            |                         |   |
|----------------------------|-------------------------|---|
| Occupation                 | Student Technik (zawód) |   |
| Level of experience        | Trainee                 | ~ |
| Highest attained education | High School             | ~ |
| Employer                   | Nazwa Szkoły            |   |
| Organisation               | Public Sector           | ~ |

| Motivation for learning                                                                                                    | Zaznaczyć wg uznania            |   |               |
|----------------------------------------------------------------------------------------------------|---------------------------------|---|---------------|
| <ul> <li>Gain policy knowledge related to</li> <li>For compliance/certification rease</li> <li>Upskill to prepare for a (new) care</li> <li>Curiosity to learn about new thing</li> </ul> | my job<br>ons<br>eer path<br>gs | - |               |
| O Other motivations                                                                                                    |                                 |   |               |
| irst access to site<br>zwartek, 15 wrzesień 2022, 16:05 (47 min. 52 sek.)<br>ast access to site                                                                                           |                                 |   | Zapisz zmiany |

Po utworzeniu konta, należy dodać kurs OLS do konta - zgodnie z instrukcją nr 2.